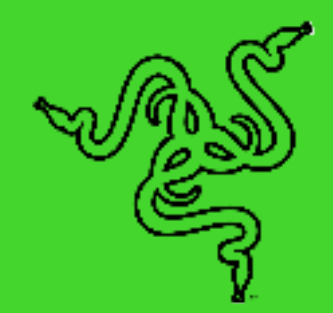

# GAMING & MUSIC SOUNDBAR (SYSTEM MODEL: RZ05-0392, GAMING & MUSIC SOUNDBAR MODEL: RC30-039201, SUBWOOFER MODEL: RC30-039202)

IMPORTANT PRODUCT INFORMATION GUIDE

## WHAT'S INSIDE / WHAT'S NEEDED

## WHAT'S INSIDE

 GAMING & MUSIC SOUNDBAR (SYSTEM MODEL: RZ05-0392, GAMING & MUSIC SOUNDBAR MODEL: RC30-039201, SUBWOOFER MODEL: RC30-039202)

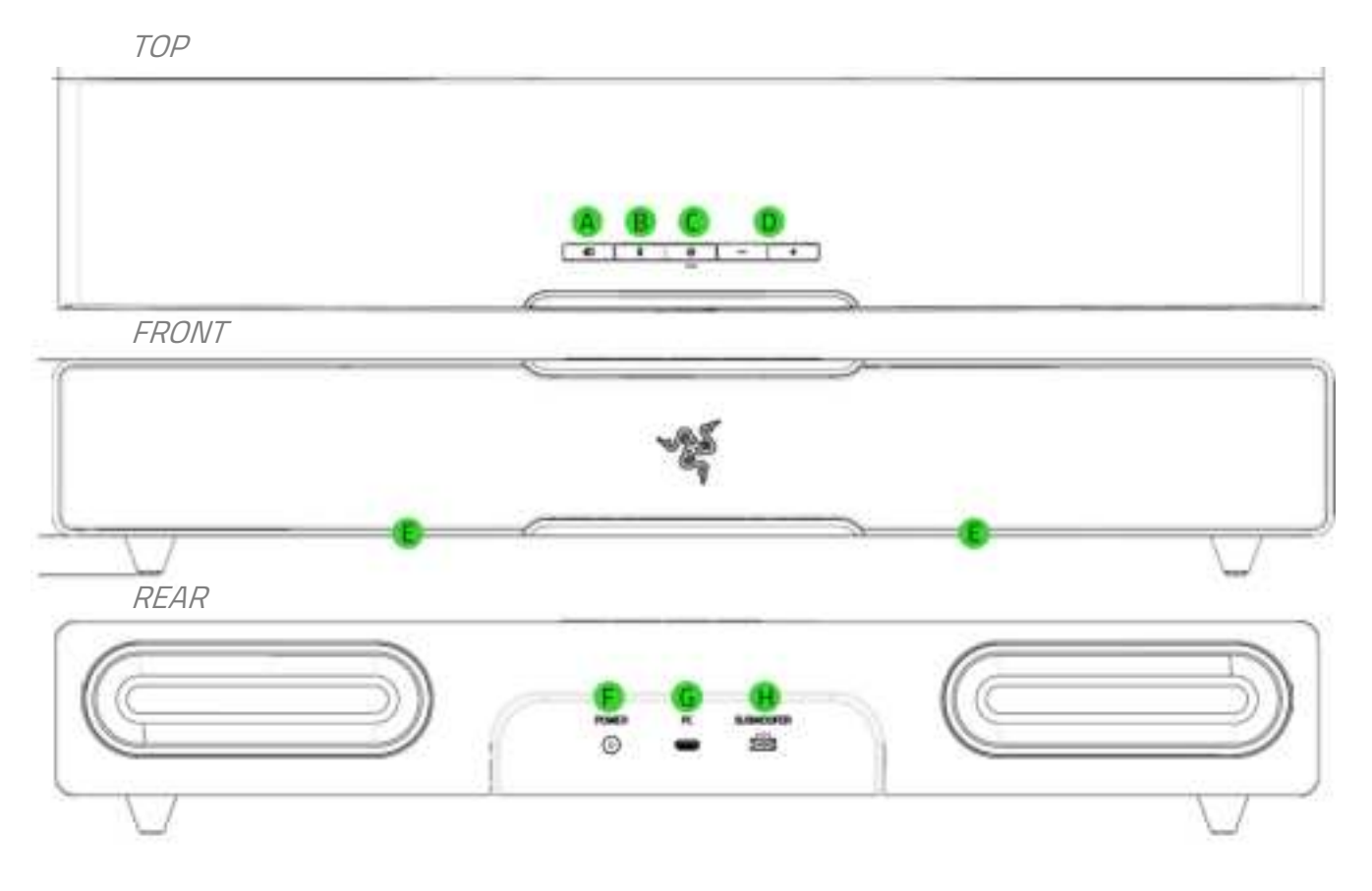

- A. Source button
- B. Bluetooth button
- C. Power button
- D. Volume control buttons
- E. Soundbar lighting Powered by Razer Chroma RGB
- F. Power port
- G. Type-C port
- H. Subwoofer output port

Subwoofer

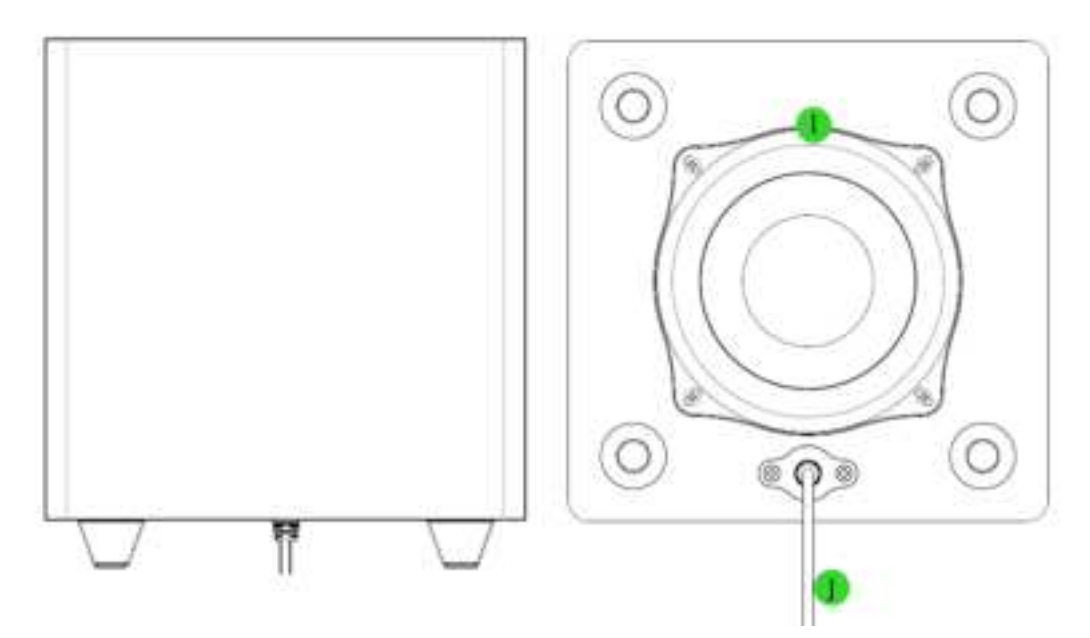

- I. Rear facing bass port
- J. Subwoofer connector
- Type-C to Type-A cable

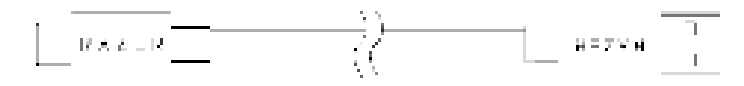

Detachable feet for soundbar angle adjustment

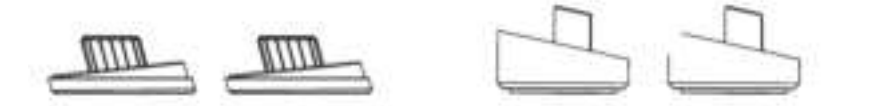

Flat-feet (pre-installed)

Raised-feet

Power adapter with interchangeable plugs\*
 [image placeholder]

\*May vary for specific regions.

Important Product Information Guide

## WHAT'S NEEDED

### PRODUCT REQUIREMENTS

USB-A port

OR

Devices with Bluetooth 5.0 connectivity

#### RAZER SYNAPSE REQUIREMENTS

- Windows<sup>®</sup> 10 64-bit (or higher)
- Internet connection for software installation

### RAZER AUDIO / RAZER CHROMA RGB APP REQUIREMENTS

- iOS 12 / Android 8.1 Oreo (or higher) device with Bluetooth 5.0 connectivity
- Internet connection for app installation

## LET'S GET YOU COVERED

You've got a great device in your hands, complete with a 1-year limited warranty coverage. Now maximize its potential and score exclusive Razer benefits by registering at <u>razerid.razer.com</u>

Your product's serial number can be found here.

Got a question? Ask the Razer Support Team at <u>support.razer.com</u>

# **GETTING STARTED**

## SETTING IT UP

1. Position the soundbar and subwoofer on a flat and stable surface as required in your setup.

*It's recommended to place the subwoofer on the floor regardless of the positioning of the soundbar.* 

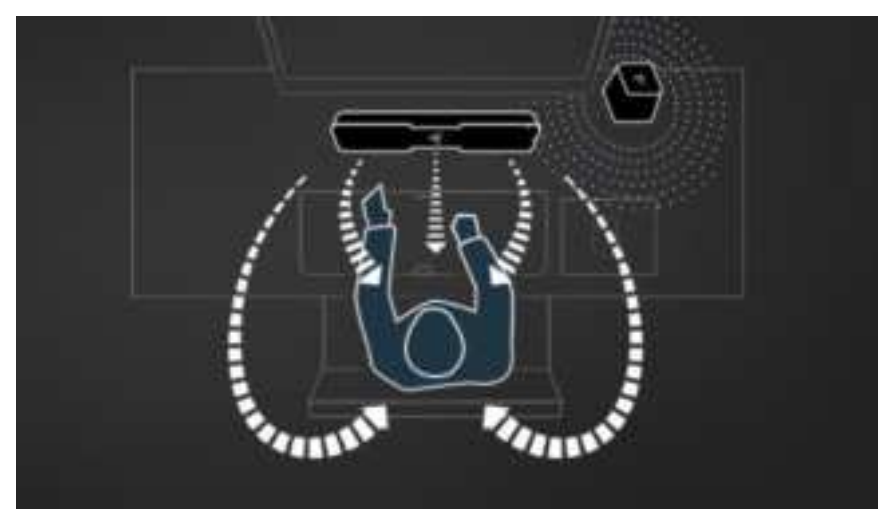

2. Connect the subwoofer to the Subwoofer output port on the soundbar.

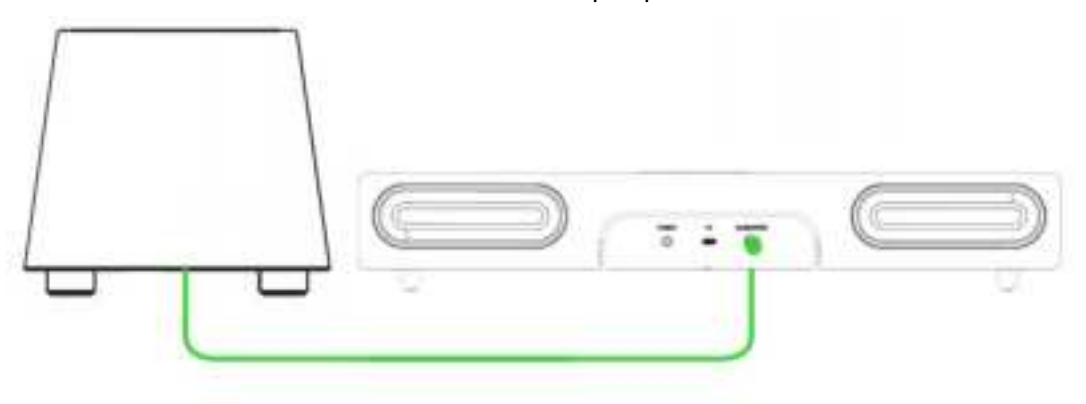

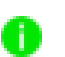

Make sure to press down on the connector catch clip before plugging/unplugging the subwoofer connector.

3. With the appropriate AC plug (for your region) attached to the power adapter, connect it to the soundbar, and plug it into a power outlet.

## [image placeholder]

## CONNECTING YOUR SOUNDBAR

### TO A PC VIA PC MODE

1 Connect the soundbar to any of the USB-A ports on your PC using the included Type-C to Type-A cable.

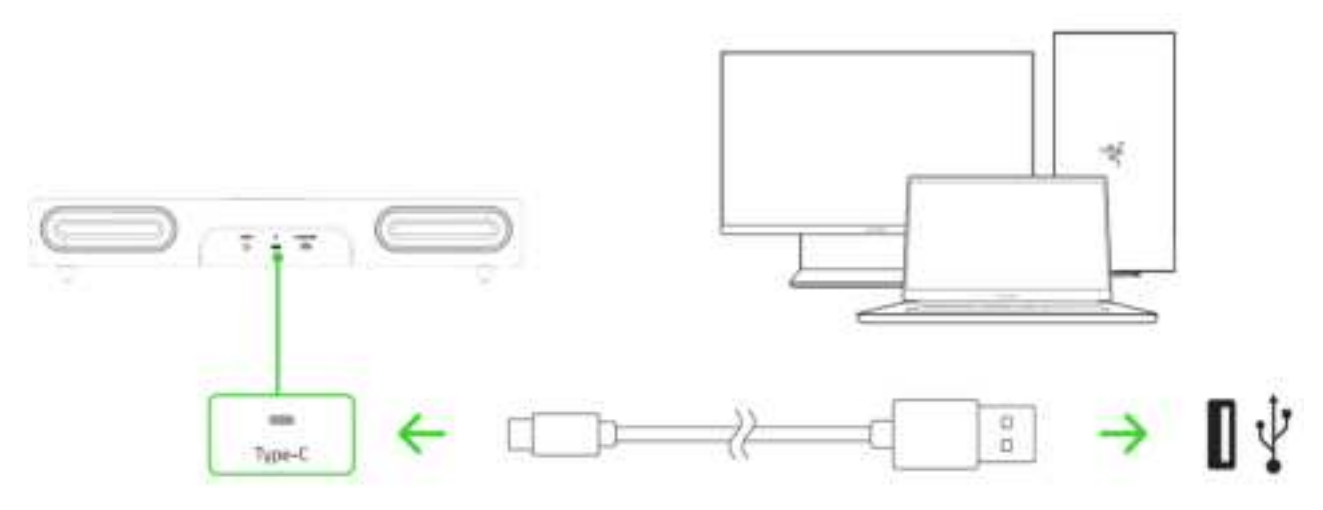

7 Press the Power button to turn on the soundbar. The Power button will light up to show that the soundbar is on.

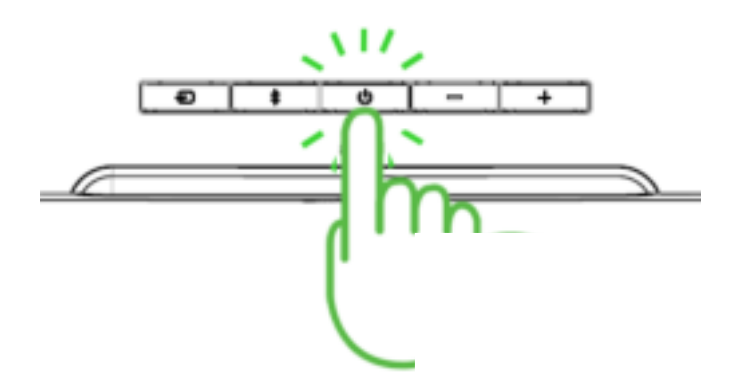

3. On your PC, right-click on the sound icon on the system tray, and then select **Open Sound settings.** 

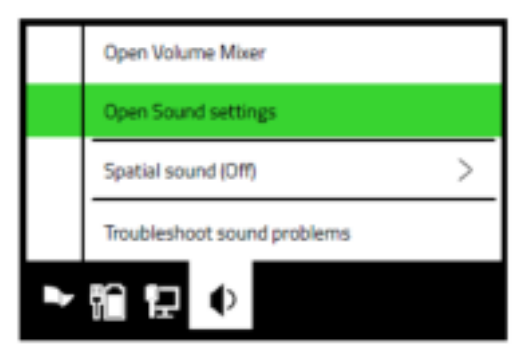

4 On the **Sound** window, set GAMING & MUSIC SOUNDBAR as the default **Output** device.

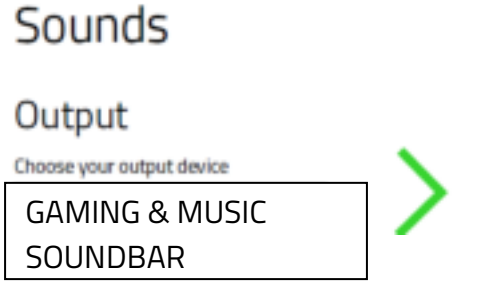

The GAMING & MUSIC SOUNDBAR is now ready for use in PC mode.

#### TO OTHER DEVICES VIA BLUETOOTH MODE

1 Press the Power button to turn on the soundbar. The Power button will light up to show that the soundbar is on.

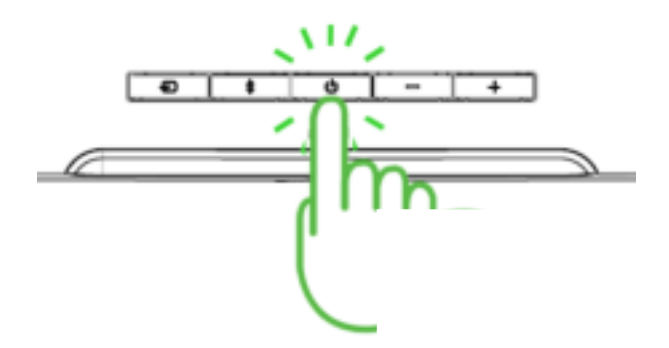

Press the Bluetooth button to switch to Bluetooth mode. The Source button will blink in blue to indicate that the soundbar is in pairing mode.

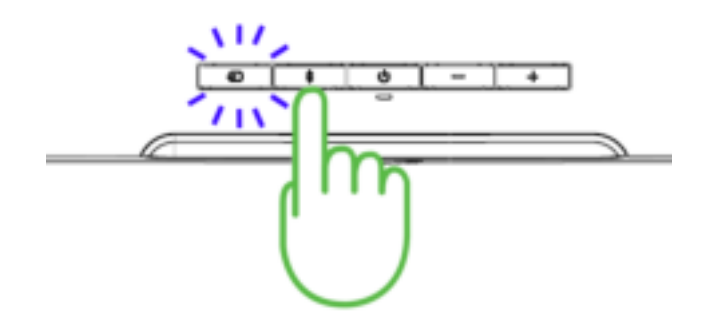

3. Activate Bluetooth on your device and select "GAMING & MUSIC SOUNDBAR" from the list of devices found.

L Wait until both devices are connected. The Source button will change to static blue and a distinct tone will be heard, indicating that the soundbar is now connected to your device.

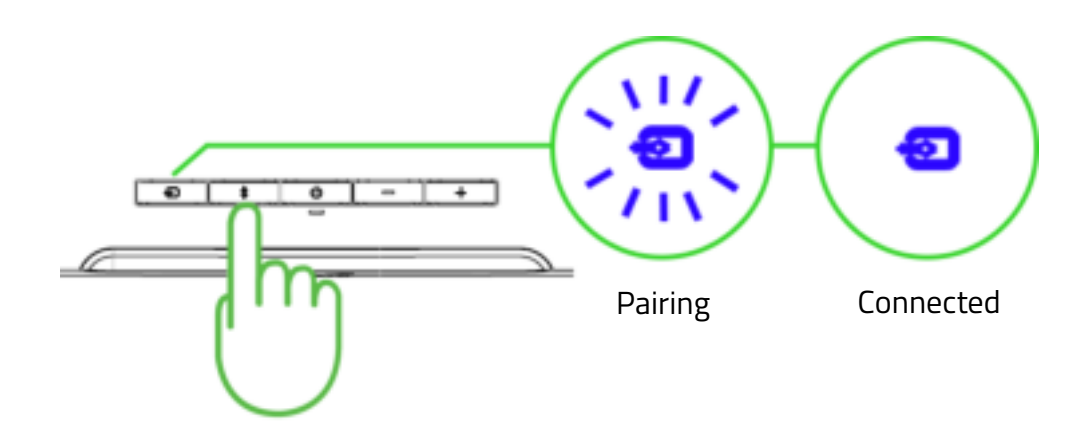

The GAMING & MUSIC SOUNDBAR is now ready for use in Bluetooth mode.

## ACTIVATE THX SPATIAL AUDIO\*

Unleash the full potential of the GAMING & MUSIC SOUNDBAR by enabling 360° positional audio for a natural and lifelike experience through Razer Synapse.

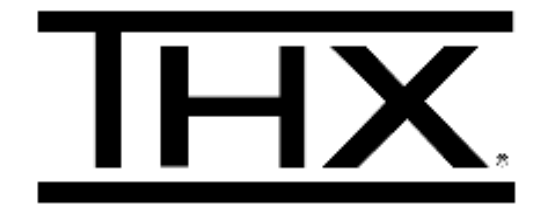

\*Only available on Windows 10.

## **USING THE SOUNDBAR**

### **POWER BUTTON**

Press the Power button to turn on or off the soundbar. The Power button will light up to show that the soundbar is on.

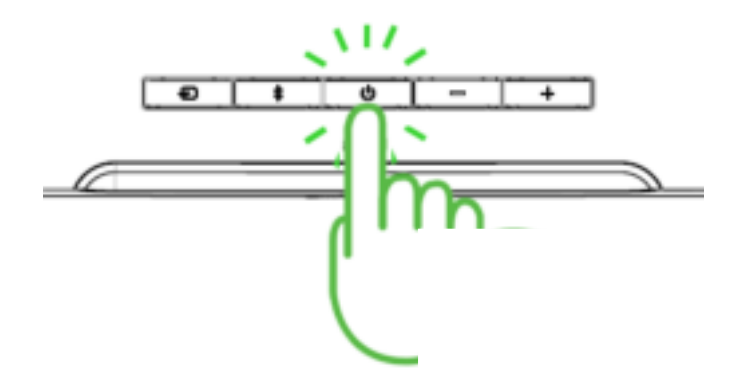

## SOURCE BUTTON

Press the Source button to switch between PC mode and Bluetooth mode.

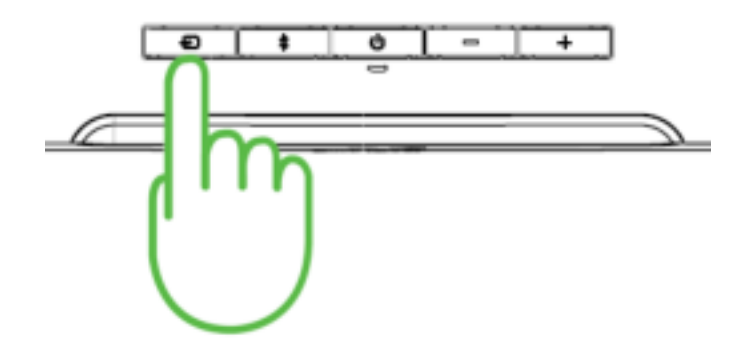

## **BLUETOOTH BUTTON**

### Switch to Bluetooth Mode

While powered on and in PC mode, press the Bluetooth button to switch to Bluetooth mode and reconnect the soundbar to the last known device. The Source button will light up in static blue to indicate that the soundbar is now connected to your device.

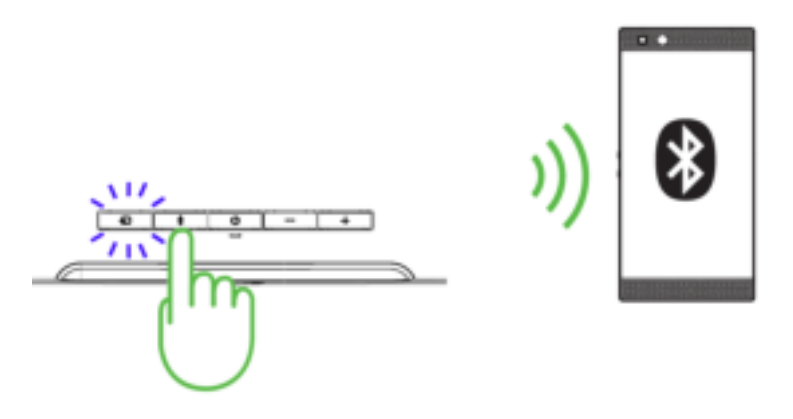

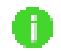

The soundbar will activate pairing mode when no device is found.

### Activate pairing mode

Activate pairing mode if you want to pair the soundbar to a different device. While powered on and in Bluetooth mode, press the Bluetooth button for 6 seconds to activate pairing mode. A distinct tone will help notify you that the soundbar is now in pairing mode. Follow your device's instructions and select "GAMING & MUSIC SOUNDBAR" from the list of found devices. The Source button will briefly change to static blue to indicate that the soundbar is now connected to your device.

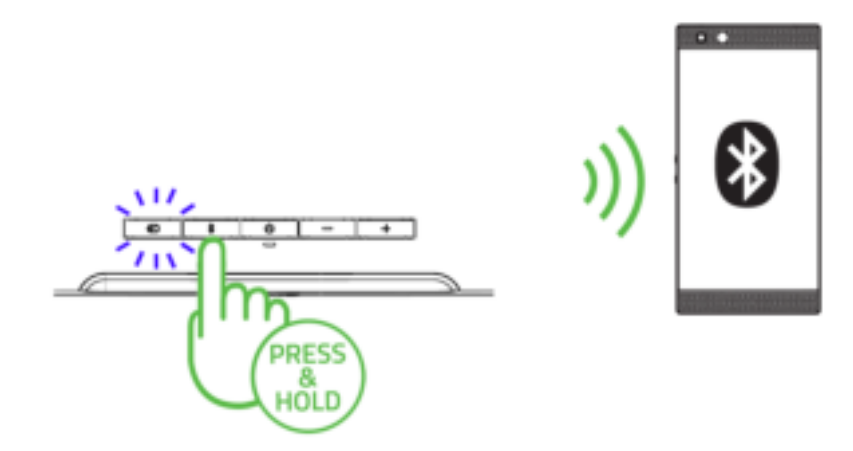

## VOLUME CONTROL BUTTONS

Press the volume control buttons to increase or decrease the volume of the current source mode.

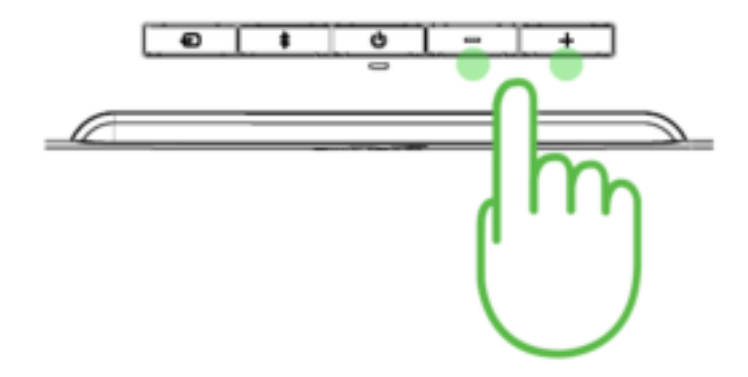

## REPLACING THE SOUNDBAR FEET

The extra pair of detachable feet lets you change the soundbar angle to ensure that sound is delivered with the least amount of obstruction. Depending on the feet orientation, you can set the soundbar to either a flat or raised angle.

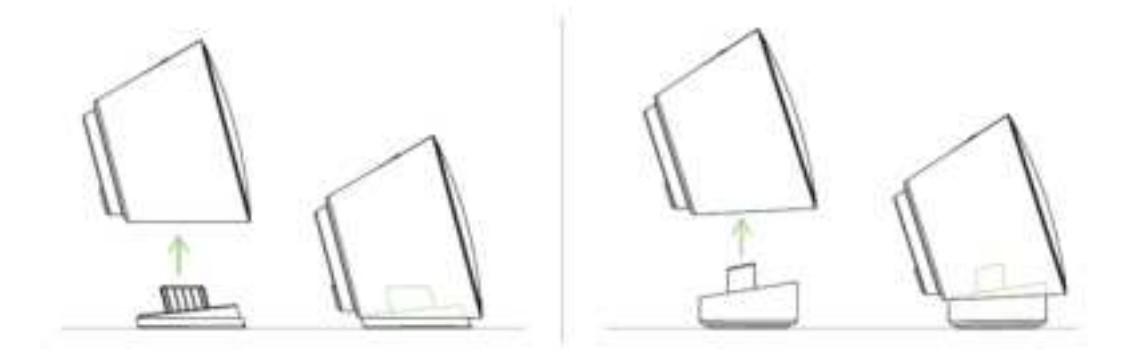

## PERSONALIZE YOUR EXPERIENCE

### RAZER SYNAPSE (PC)

Use the Razer Synapse<sup>\*</sup> app to select from any of the soundbar's EQ presets or customize your own, and even personalize and sync its lighting effect across all other Razer Synapse-enabled devices for an immersive lighting experience that's truly yours.

\*Only available in PC mode. Install Razer Synapse when prompted or download the installer from razer.com/synapse.

### RAZER AUDIO APP (MOBILE)

Making advanced customization just got a whole lot easier for the GAMING & MUSIC SOUNDBAR. With the Razer Audio App, you'll be able to mute or adjust its volume, customize its EQ settings and auto shutoff feature, update to the latest firmware, and much more — anytime, anywhere.

### RAZER CHROMA RGB APP (MOBILE)

With 16.8 million colors and a suite of effects to choose from, use the Razer Chroma RGB app to change the lighting effect of the soundbar from your mobile device.

Find out more about your crystal-clear soundbar at <u>support.razer.com</u>

# SAFETY AND MAINTENANCE

## SAFETY GUIDELINES

In order to achieve maximum safety while using your GAMING & MUSIC SOUNDBAR, we suggest that you adopt the following guidelines:

- Should you have trouble operating the device properly and troubleshooting does not work, unplug the device and contact the Razer hotline or go to <u>support.razer.com</u> for assistance.
- Do not take apart the device and do not attempt to operate it under abnormal current loads.
  Doing so will void your warranty.
- Keep the device away from liquid, humidity or moisture. Operate the device only within the specific temperature range of 0°C (32°F) to 40°C (104°F). Should the temperature exceed this range, unplug and/or switch off the device in order to let the temperature stabilize to an optimal level.
- Listening to excessively loud volumes over extended periods of time can damage your hearing. Furthermore, legislation of certain countries permits a maximum sound level of 86db to affect your hearing for 8 hours a day. We therefore recommend that you reduce the volume to a comfortable level when listening for prolonged periods of time. Please, take good care of your hearing.

## MAINTENANCE AND USE

The GAMING & MUSIC SOUNDBAR requires minimum maintenance to keep it in optimum condition. Once a month we recommend you unplug the device and clean it using a soft cloth or cotton swab to prevent dirt buildup. Do not use soap or harsh cleaning agents.

# LEGALESE

## COPYRIGHT AND INTELLECTUAL PROPERTY INFORMATION

©2021 Razer Inc. All rights reserved. Razer, the triple-headed snake logo, Razer logo, and "For Gamers. By Gamers." are trademarks or registered trademarks of Razer Inc. and/or affiliated companies in the United States or other countries. All other trademarks are the property of their respective owners.

©2018 Google LLC All rights reserved. Android, Google, Google Logo, Google Play, and the Google Play logo are registered trademarks of Google LLC.

Apple, the Apple logo, and iPhone are trademarks of Apple Inc., registered in the U.S. and other countries. App Store is a service mark of Apple Inc. iOS is a trademark or registered trademark of Cisco in the U.S. and other countries and is used under license.

The Bluetooth<sup>®</sup> word mark and logos are registered trademarks owned by Bluetooth SIG, Inc., and any use of such marks by Razer is under license.

Windows and the Windows logo are trademarks of the Microsoft group of companies.

Razer Inc. ("Razer") may have copyright, trademarks, trade secrets, patents, patent applications, or other intellectual property rights (whether registered or unregistered) concerning the product in this guide. Furnishing of this guide does not give you a license to any such copyright, trademark, patent or other intellectual property right. The GAMING & MUSIC SOUNDBAR (the "Product") may differ from pictures whether on packaging or otherwise. Razer assumes no responsibility for such differences or for any errors that may appear. Information contained herein is subject to change without notice.

## LIMITED PRODUCT WARRANTY

For the latest and current terms of the Limited Product Warranty, please visit <u>razer.com/warranty</u>.

## LIMITATION OF LIABILITY

Razer shall in no event be liable for any lost profits, loss of information or data, special, incidental, indirect, punitive or consequential or incidental damages, arising in any way out of distribution of, sale of, resale of, use of, or inability to use the Product. In no event shall Razer's liability exceed the retail purchase price of the Product.

## GENERAL

These terms shall be governed by and construed under the laws of the jurisdiction in which the Product was purchased. If any term herein is held to be invalid or unenforceable, then such term (in so far as it is invalid or unenforceable) shall be given no effect and deemed to be excluded without invalidating any of the remaining terms. Razer reserves the right to amend any term at any time without notice.

#### **FCC Regulatory Compliance**

This device complies with Part 15 of the FCC Rules. Operation is subject to the following two conditions: (1) this device may not cause harmful interference, and (2) this device must accept any interference received, including interference that may cause undesired operation.

changes or modifications not expressly approved by the party responsible for compliance could void the user's authority to operate the equipment.

This equipment has been tested and found to comply with the limits for a Class B digital device, pursuant to Part 15 of the FCC Rules. These limits are designed to provide reasonable protection against harmful interference in a residential installation. This equipment generates, uses and can radiate radio frequency energy and, if not installed and used in accordance with the instructions, may cause harmful interference to radio communications. However, there is no guarantee that interference will not occur in a particular installation.

If this equipment does cause harmful interference to radio or television reception, which can be determined by turning the equipment off and on, the user is encouraged to try to correct the interference by one or more of the following measures:

- -- Reorient or relocate the receiving antenna.
- -- Increase the separation between the equipment and receiver.
- -- Connect the equipment into an outlet on a circuit different from that to which the receiver is connected.
- -- Consult the dealer or an experienced radio/TV technician for help.

#### **ISED Regulatory Compliance**

This device contains licence-exempt transmitter(s)/receiver(s) that comply with Innovation, Science and Economic Development Canada's licence-exempt RSS(s). Operation is subject to the following two conditions:

(1) This device may not cause interference.

(2) This device must accept any interference, including interference that may cause undesired operation of the device.

L'émetteur/récepteur exempt de licence contenu dans le présent appareil est conforme aux CNR d'Innovation, Sciences et Développement économique Canada applicables aux appareils radio exempts de licence. L'exploitation est autorisée aux deux conditions suivantes :

(1) L'appareil ne doit pas produire de brouillage;

(2) L'appareil doit accepter tout brouillage radioélectrique subi, même si le brouillage est susceptible d'en compromettre le fonctionnement.

#### **RF Exposure Compliance**

This equipment complies with FCC/ IC RSS-102 radiation exposure limits set forth for an uncontrolled environment. Cet équipement est conforme aux limites d'exposition aux radiations IC CNR-102 établies pour un environnement non contrôlé.

This equipment should be installed and operated with minimum distance 20 cm between the radiator and your body. Cet équipement doit être installé et utilisé avec une distance minimale de 20 cm entre le radiateur et votre corps